## Petunjuk Penggunaan Umum

- 1. Instal jdk-6u5-windows-i586-p.exe
- 2. Instal netbeans-6.8-ml-windows.exe
- 3. Jalankan Netbeans
- 4. Open Project ApSteg menngunakan fasilitas open project pada netbeans
- 5. Running project ApSteg pada netbeans
- 6. Untuk melakukan penyisipan pilih menu encode dan untuk melakukan ekstraksi pilih menu decode

## Petunjuk Penggunaan Menu Encode

- 1. Pilih Menu Encode
- 2. Input File text
- 3. Input File mp3
- 4. klik button encode, proses encode akan selesai dengan ditandai dengan ter-isinya waktu
- 5. Exit

## Petunjuk Penggunaan Menu Decode

- 1. Pilih Menu Decode
- 2. Input File mp3 yang sudah di encode
- 3. klik button decode, proses decode akan selesai dengan ditandai dengan ter-isinya waktu
- 4. Exit

Untuk melakukan Save As lakukan kembali proses ke 5 dan 6 pada petunuk penggunaan umum, kemudian lakukan langkah 1, 2, dan 3 pada petunjuk penggunaan menu encode, setelah itu klik button SaveAs.